# Configuration de l'authentification multifacteur native ISE 3.3 avec DUO

### Table des matières

| Introduction                                |
|---------------------------------------------|
| Conditions préalables                       |
| Exigences                                   |
| Composants utilisés                         |
| Configurer                                  |
| Diagramme De Flux                           |
| Configurations                              |
| Sélectionner les applications à protéger    |
| Intégrer ISE à Active Directory             |
| Activer l'API ouverte                       |
| Activer la source d'identité MFA            |
| Configurer la source d'identité externe MFA |
| Inscription de l'utilisateur dans DUO       |
| Configurer les jeux de stratégies           |
| Limites                                     |
| Vérifier                                    |
| <u>Dépannage</u>                            |

### Introduction

Ce document décrit comment intégrer Identity Services Engine (ISE) 3.3 patch 1 avec DUO pour l'authentification multifacteur. À partir de la version 3.3, le patch 1 ISE peut être configuré pour une intégration native avec les services DUO, éliminant ainsi le besoin d'un proxy d'authentification.

### Conditions préalables

### Exigences

Cisco vous recommande de prendre connaissance des rubriques suivantes :

- ISE
- DUO

### Composants utilisés

Les informations contenues dans ce document sont basées sur :

Correctif 1 de Cisco ISE version 3.3

- DUO
- Cisco ASA version 9.16(4)
- Client sécurisé Cisco version 5.0.04032

The information in this document was created from the devices in a specific lab environment. All of the devices used in this document started with a cleared (default) configuration. Si votre réseau est en ligne, assurez-vous de bien comprendre l'incidence possible des commandes.

### Configurer

### Diagramme De Flux

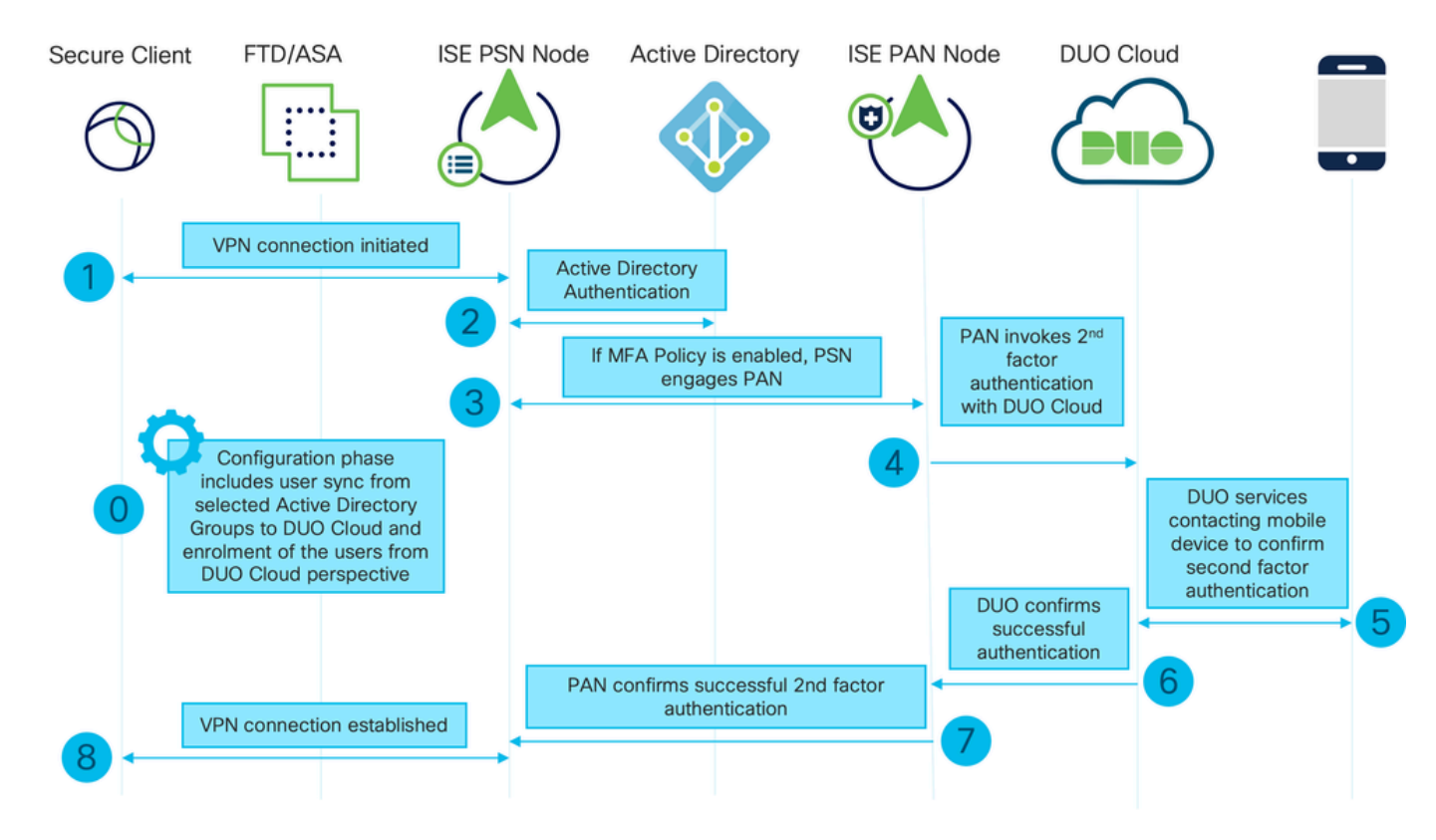

Diagramme De Flux

### Étapes

0. La phase de configuration inclut la sélection des groupes Active Directory à partir desquels les utilisateurs sont synchronisés. La synchronisation se produit une fois l'assistant MFA terminé. Il se compose de deux étapes. Recherche dans Active Directory la liste des utilisateurs et certains attributs. Un appel au cloud DUO avec l'API d'administration est effectué pour y pousser les utilisateurs. Les administrateurs doivent inscrire des utilisateurs. L'inscription peut inclure l'étape facultative d'activation de l'utilisateur pour Duo Mobile, ce qui permet à vos utilisateurs d'utiliser l'authentification en une seule pression avec Duo Push

1. La connexion VPN est initiée, l'utilisateur saisit le nom d'utilisateur et le mot de passe et clique sur OK. Le périphérique réseau envoie la requête d'accès RADIUS à PSN

2. Le noeud PSN authentifie l'utilisateur via Active Directory

3. Lorsque l'authentification réussit et que la stratégie MFA est configurée, PSN engage le PAN afin de contacter DUO Cloud

4. Un appel vers le cloud DUO avec l'API d'authentification est effectué pour appeler une authentification de second facteur avec DUO. ISE communique avec le service de Duo sur le port TCP SSL 443.

5. L'authentification de second facteur a lieu. L'utilisateur termine le processus d'authentification du second facteur

- 6. DUO répond au PAN avec le résultat de l'authentification de second facteur
- 7. Le PAN répond à PSN avec le résultat de l'authentification de second facteur
- 8. Access-Accept est envoyé au périphérique réseau, la connexion VPN est établie

#### Configurations

Sélectionner les applications à protéger

Accédez à DUO Admin Dashboard <u>https://admin.duosecurity.com/login</u>. Connectez-vous avec les identifiants Admin.

Accédez à Tableau de bord > Applications > Protéger une application. Recherchez Auth API et sélectionnez Protect.

| circo <b>DUO</b>                                  |                                                                            | Q Search        | Account   ⑦ Help | Q Eugene Korneychuk |
|---------------------------------------------------|----------------------------------------------------------------------------|-----------------|------------------|---------------------|
| Dashboard<br>Device Insight ∽                     | Datibation > Accelerations > Protect an Application Protect an Application |                 |                  |                     |
| Policies ~                                        | Auth API                                                                   |                 |                  |                     |
| Applications ^                                    | Application                                                                | Protection Type |                  |                     |
| Protect an<br>Application<br>Authentication Proxy | DIO Auth API                                                               | 2FA             | Documenta        | Frotect Protect     |

API d'authentification 1

cisco DUO Account | ⑦ Help Q Eugene Korneychul Cisco Dashboard > Applications > Auth API Dashboard Auth API Authentication Log | Bernove Application Device Insight See the Auth API documentation [] to integrate Duo into your custom applie Policies Applications Reset Secret Key Details Protect an DINKD56VTRA7ZUF69093 Copy Integration key Application Authentication Proxy \*\*\*\*\*\*\*\*\*\*\*\*\*\*\*\*\*\*\* Secret key Single Sign-On n't write down your secret key or sh Users Сору API hostname api-b6eff8c5.duosecurity.com Groups

Notez la clé d'intégration et la clé secrète.

API d'authentification 2

Accédez à Tableau de bord > Applications > Protéger une application. Recherchez Admin API et sélectionnez Protect.

Remarque : seuls les administrateurs dotés du rôle Propriétaire peuvent créer ou modifier une application API Admin dans le panneau d'administration Duo.

| dudu. DUD                     |                                                                           | Q Search        | Account   ⑦ Help 오 Eugene Korneychuk |
|-------------------------------|---------------------------------------------------------------------------|-----------------|--------------------------------------|
| Dashboard<br>Device Insight ∽ | Databased > Accelerations > Protect an Application Protect an Application |                 |                                      |
| Policies V                    | Admin API                                                                 |                 |                                      |
| Protect an<br>Application     | Application                                                               | Protection Type | Documentation (5 Protect             |
| Authentication Proxy          |                                                                           |                 |                                      |

API d'authentification 1

Notez la clé d'intégration, la clé secrète et le nom d'hôte de l'API.

|                                     |                               |                                                           |                | Q Search                                           | Account<br>Cisco | ⑦ Help | 2 Eugene Korneychuk |  |  |  |  |
|-------------------------------------|-------------------------------|-----------------------------------------------------------|----------------|----------------------------------------------------|------------------|--------|---------------------|--|--|--|--|
| Dashboard                           | Dashboard > Applications > Ad | Imin API                                                  |                |                                                    |                  |        |                     |  |  |  |  |
| Device Insight 🗸 🗸                  | Admin API                     | Admin API                                                 |                |                                                    |                  |        |                     |  |  |  |  |
| Policies ~                          | Setup instructions are in the | Admin API documentation D.                                |                |                                                    |                  |        |                     |  |  |  |  |
| Applications ^                      | The Admin API allows you to p | rogrammatically create, retrieve, update, and delete u    | isers, phones, | , hardware tokens, admins, applications, and more. |                  |        |                     |  |  |  |  |
| Protect an                          | Details                       |                                                           |                |                                                    |                  |        | Reset Secret Key    |  |  |  |  |
| Application<br>Authentication Proxy | Integration key               | DIR8TZBBAUXURIDPZKZ8                                      | Сору           |                                                    |                  |        |                     |  |  |  |  |
| Single Sign-On 🗸                    | Secret key                    | •••••pktf                                                 | Сору           |                                                    |                  |        |                     |  |  |  |  |
| Users ~                             |                               | Don't write down your secret key or share it with anyone. |                |                                                    |                  |        |                     |  |  |  |  |
| Groups ~                            | API hostname                  | api-b6eff8c5.duosecurity.com                              | Сору           |                                                    |                  |        |                     |  |  |  |  |

API d'administration 2

Configurer les autorisations API

Accédez à Tableau de bord > Applications > Application. Sélectionnez Admin API.

Cochez Grant Read Resource et Grant Write Resource. Cliquez sur Enregistrer les modifications.

| Groups                                      | ~ | API hostname | api-b6eff8c5.duosecurity.com                                     | Сору                                                |
|---------------------------------------------|---|--------------|------------------------------------------------------------------|-----------------------------------------------------|
| Endpoints                                   | ~ |              | ·                                                                |                                                     |
| 2FA Devices                                 | ~ | Settings     |                                                                  |                                                     |
| Administrators                              | ~ | Туре         | Admin API                                                        |                                                     |
| Trusted Endpoints                           |   |              |                                                                  |                                                     |
| Trust Monitor                               | ~ | Name         | Admin API                                                        |                                                     |
| Reports                                     | ~ |              | Duo Push users will see this when approving transactions.        |                                                     |
| Settings                                    |   |              |                                                                  |                                                     |
|                                             |   | Permissions  | Grant administrators                                             |                                                     |
| Billing                                     | ~ |              | Permit this Admin API application to add, modify, and delete ad  | dministrators and administrative units.             |
|                                             |   |              | Grant read information                                           |                                                     |
| You're using the new<br>Admin Panel menu an | d |              | Permit this Admin API application to read information and statis | stics generally used for reporting purposes.        |
| left-side navigation.                       |   |              | Grant applications                                               |                                                     |
| Provide feedback                            |   |              | Permit this Admin API application to add, modify, and delete ap  | pplications.                                        |
|                                             |   |              | Grant sottings                                                   |                                                     |
|                                             |   |              | Permit this Admin API application to read and update global ac   | count settings.                                     |
|                                             |   |              |                                                                  |                                                     |
|                                             |   |              | Grant read log                                                   |                                                     |
|                                             |   |              | Permit this Admin API application to read logs.                  |                                                     |
|                                             |   |              | Grant read resource                                              |                                                     |
|                                             |   |              | Permit this Admin API application to read resources such as us   | ers, phones, and hardware tokens.                   |
|                                             |   |              | Crant write resource                                             |                                                     |
|                                             |   |              | Permit this Admin API application to add, modify, and delete re  | sources such as users, phones, and hardware tokens. |
|                                             |   | · · · · ·    |                                                                  |                                                     |

API d'administration 3

#### Intégrer ISE à Active Directory

1. Accédez à Administration > Gestion des identités > Magasins d'identités externes > Active Directory > Ajouter. Fournissez le nom du point de jonction, le domaine Active Directory et cliquez sur Envoyer.

| ≡          | lie Identity Services Engine      | Administration / Identity Management           | Q      | <b>A</b> 0 | <b>C</b> |
|------------|-----------------------------------|------------------------------------------------|--------|------------|----------|
| Щ          | Identities Groups External Identi | ity Sources Identity Source Sequences Settings |        |            |          |
|            |                                   |                                                |        |            |          |
| 10         | External Identity Sources         | Connection                                     |        |            |          |
| *          | > 🛅 Certificate Authenticat       | * Join Point Name example 0                    |        |            |          |
| 0          | > 🗂 Active Directory              | * Active Directory example.com                 |        |            |          |
| <b>A</b> 0 | > C MFA                           |                                                |        |            |          |
|            | > 🛅 LDAP                          |                                                |        |            |          |
| 3          |                                   |                                                |        |            |          |
|            | RSA SecuriD                       |                                                |        |            |          |
|            | SAML Id Providers                 |                                                |        |            |          |
|            | Social Login                      |                                                |        |            |          |
|            | y Chicon                          |                                                |        |            |          |
|            |                                   |                                                |        |            |          |
|            |                                   |                                                | Submit |            | Cancel   |

2. Lorsque vous êtes invité à joindre tous les noeuds ISE à ce domaine Active Directory, cliquez sur Oui.

## (i) Information

Would you like to Join all ISE Nodes to this Active Directory Domain?

No Yes

 $\times$ 

Active Directory 2

3. Fournissez un nom d'utilisateur et un mot de passe AD, puis cliquez sur OK.

### Join Domain

Please specify the credentials required to Join ISE node(s) to the Active Directory Domain.

|            | * AD User Name 🕠    | Administrator |    |
|------------|---------------------|---------------|----|
|            | * Password          |               |    |
| Specify Or | ganizational Unit 🕕 |               |    |
| s          | Store Credentials 🕕 |               |    |
|            |                     | Cancel        | ОК |

Active Directory 3

Le compte AD requis pour l'accès au domaine dans ISE peut avoir l'un des éléments suivants :

• Ajouter des stations de travail au droit utilisateur de domaine dans le domaine respectif

 Autorisation Créer des objets ordinateur ou Supprimer des objets ordinateur sur le conteneur d'ordinateurs respectif où le compte de l'ordinateur ISE est créé avant qu'il ne joigne l'ordinateur ISE au domaine

Remarque : Cisco recommande de désactiver la stratégie de verrouillage pour le compte ISE et de configurer l'infrastructure AD pour envoyer des alertes à l'administrateur si un mot de passe incorrect est utilisé pour ce compte. Lorsque le mauvais mot de passe est entré, ISE ne crée pas ou ne modifie pas son compte d'ordinateur lorsqu'il est nécessaire et peut donc refuser toutes les authentifications.

| Connectio                             | n Allowed          | Domains     | PassivelD (       | Groups Attri  | ibutes | Advanced Settings |                         |
|---------------------------------------|--------------------|-------------|-------------------|---------------|--------|-------------------|-------------------------|
| * Join Po                             | oint Name          | example     |                   |               | (i)    |                   |                         |
| * Active Directory Domain example.com |                    |             |                   | (j)           |        |                   |                         |
| + Join                                | + Leave A          | Test User 🖇 | 🖇 Diagnostic Tool | ට Refresh Tab | le     |                   |                         |
|                                       | ISE Node           | ^           | ISE Node R        | Status        | Dor    | nain Controller   | Site                    |
|                                       | ise331.exampl      | e.com       | PRIMARY           | Operationa    | ı wi   | N2022.example.com | Default-First-Site-Name |
|                                       | ise332.example.com |             | SECONDARY         | Operationa    | ı wi   | N2022.example.com | Default-First-Site-Name |
|                                       |                    |             |                   |               |        |                   |                         |

#### 4. L'état d'AD est opérationnel.

Active Directory 4

5. Accédez à Groups > Add > Select Groups From Directory > Retrieve Groups. Cochez les cases correspondant aux groupes AD de votre choix (qui sont utilisés pour synchroniser les utilisateurs et pour la stratégie d'autorisation), comme illustré dans cette image.

### Select Directory Groups

This dialog is used to select groups from the Directory.

| Do        | omain          | example.com         |                            |                              |                               |              |
|-----------|----------------|---------------------|----------------------------|------------------------------|-------------------------------|--------------|
|           | Name<br>Filter | *                   | SID <sub>*</sub><br>Filter |                              | Type <sub>ALL</sub><br>Filter |              |
|           |                | Retrieve Groups     | 50 Groups Retrieved.       |                              |                               |              |
|           | Na             | me                  | ^                          | Group SID                    |                               | Group Type   |
|           | exa            | mple.com/Users/Cert | Publishers                 | S-1-5-21-4068818894-36531022 | 75-25587130                   | DOMAIN LOCAL |
|           | exa            | mple.com/Users/Clor | eable Domain Controllers   | S-1-5-21-4068818894-36531022 | 75-25587130                   | GLOBAL       |
|           | exa            | mple.com/Users/DUC  | ) Group                    | S-1-5-21-4068818894-36531022 | 75-25587130                   | GLOBAL       |
|           | exa            | mple.com/Users/Den  | ed RODC Password Re        | S-1-5-21-4068818894-36531022 | 75-25587130                   | DOMAIN LOCAL |
|           | exa            | mple.com/Users/Dns/ | Admins                     | S-1-5-21-4068818894-36531022 | 75-25587130                   | DOMAIN LOCAL |
|           | exa            | mple.com/Users/Dnsl | UpdateProxy                | S-1-5-21-4068818894-36531022 | 75-25587130                   | GLOBAL       |
|           | exa            | mple.com/Users/Dom  | ain Admins                 | S-1-5-21-4068818894-36531022 | 75-25587130                   | GLOBAL       |
|           | exa            | mple.com/Users/Dom  | ain Computers              | S-1-5-21-4068818894-36531022 | 75-25587130                   | GLOBAL       |
|           | exa            | mple.com/Users/Dom  | ain Controllers            | S-1-5-21-4068818894-36531022 | 75-25587130                   | GLOBAL       |
|           | exa            | mple.com/Users/Dom  | ain Guests                 | S-1-5-21-4068818894-36531022 | 75-25587130                   | GLOBAL       |
|           | exa            | mple.com/Users/Dom  | ain Users                  | S-1-5-21-4068818894-36531022 | 75-25587130                   | GLOBAL       |
| $\square$ | exa            | mple.com/Users/Ente | rprise Admins              | S-1-5-21-4068818894-36531022 | 75-25587130                   | UNIVERSAL    |

Cancel

Active Directory 5

6. Cliquez sur Enregistrer pour enregistrer les groupes AD récupérés.

| Connec | tion Allowed Domains        | PassiveID Group   | Attributes   | Advanced Settings             |
|--------|-----------------------------|-------------------|--------------|-------------------------------|
| 0 Edit | + Add 🗸 🍵 Delete Grou       | Update SID Values |              |                               |
|        | Name                        | /                 | SID          |                               |
|        | example.com/Users/DUO Group |                   | S-1-5-21-406 | 8818894-3653102275-2558713077 |

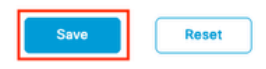

Active Directory 6

#### Activer l'API ouverte

Accédez à Administration > System > Settings > API Settings > API Service Settings. Activez Open API et cliquez sur Save.

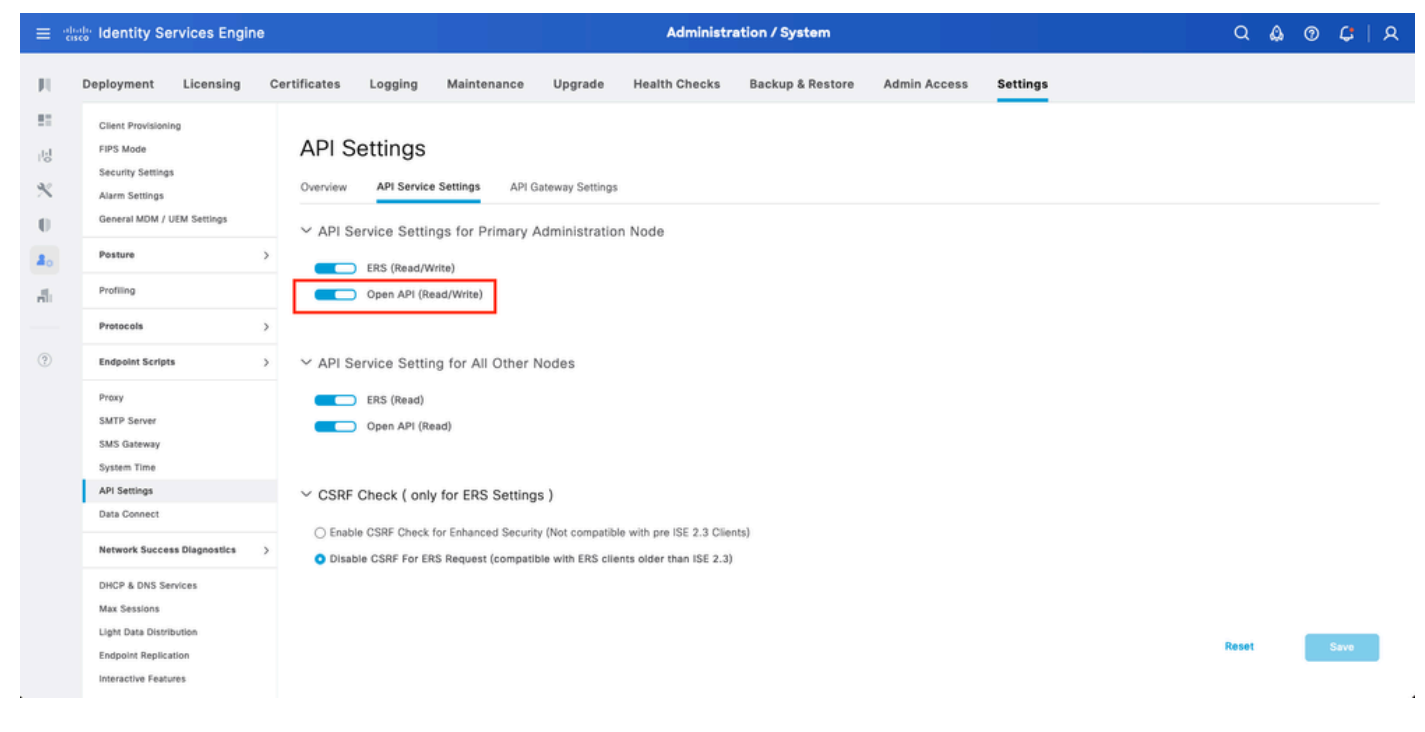

API ouverte

Activer la source d'identité MFA

Accédez à Administration > Identity Management > Settings > External Identity Sources Settings. Activez MFA et cliquez sur Save.

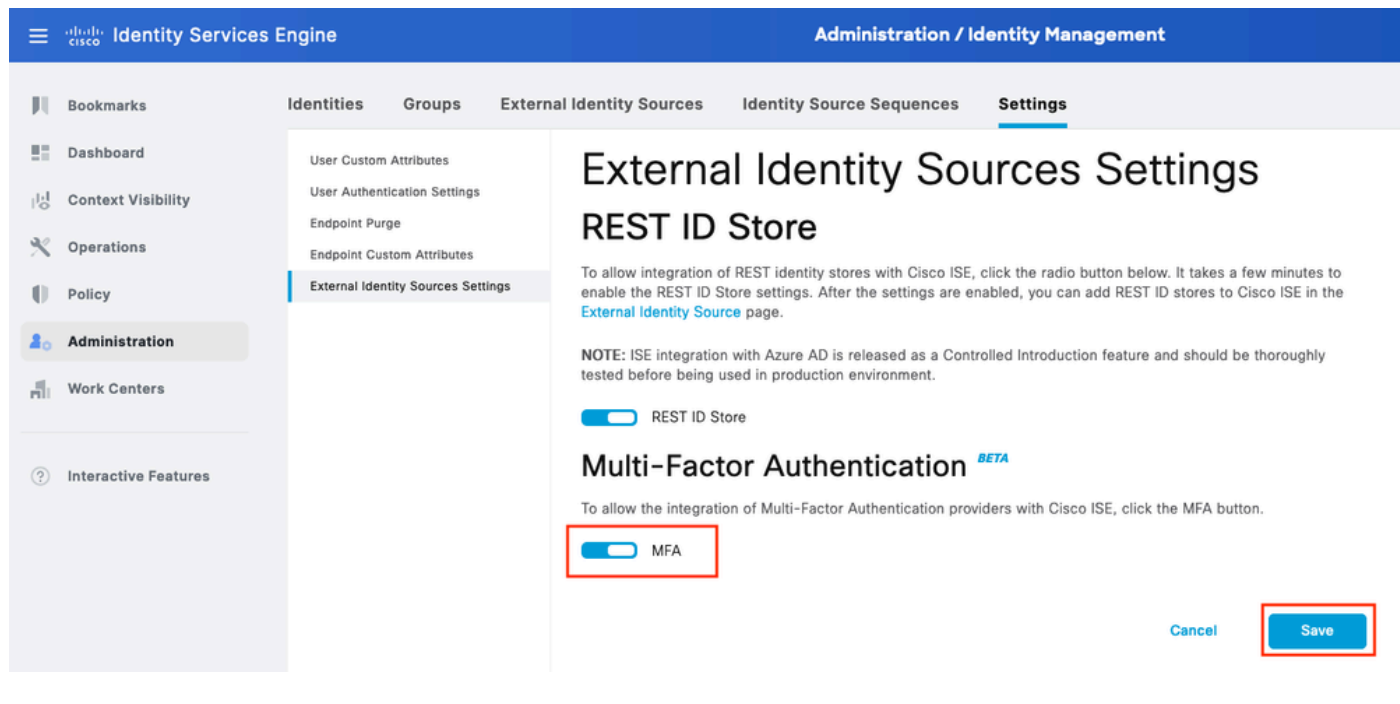

ISE MFA 1

Configurer la source d'identité externe MFA

Accédez à Administration > Identity Management > External Identity Sources. Cliquez sur Ajouter. Dans l'écran Welcome (Bienvenue), cliquez sur Let's Do It.

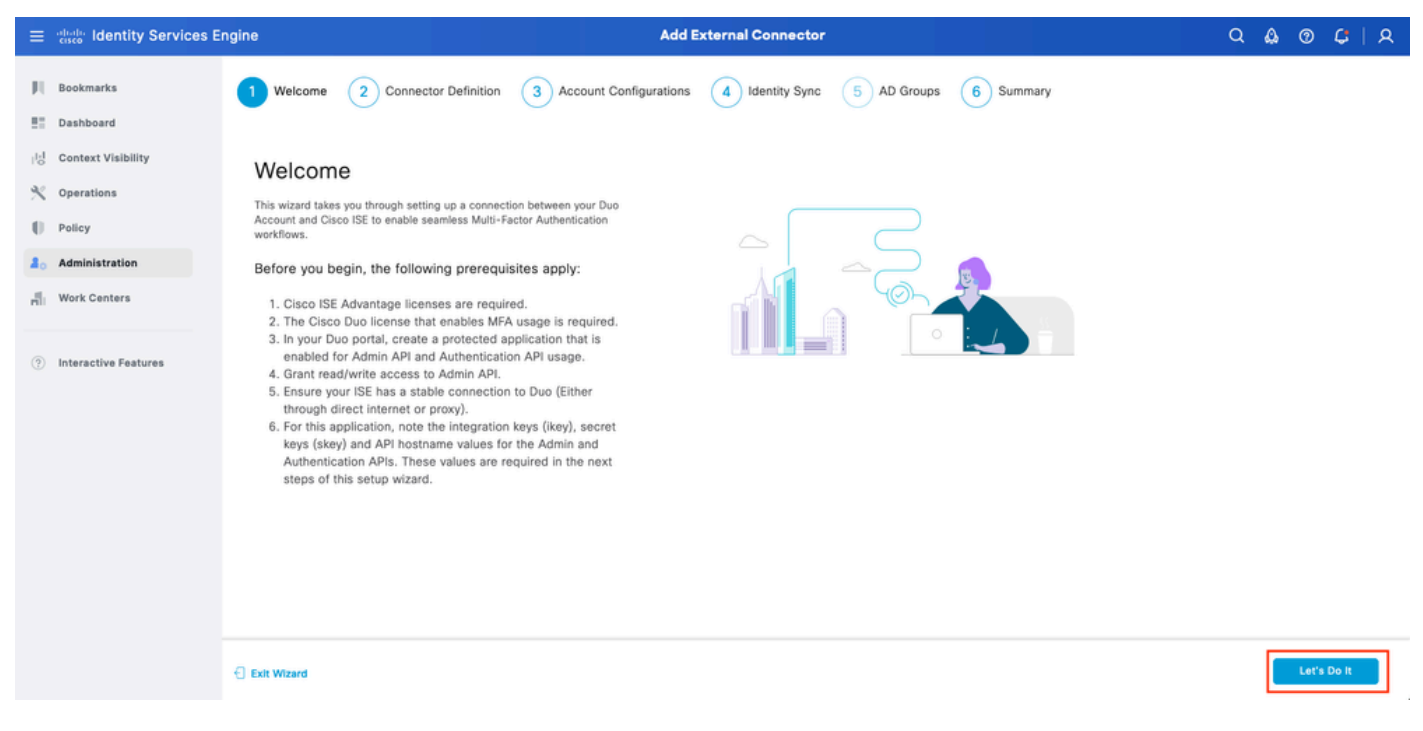

Assistant ISE DUO 1

Dans l'écran suivant, configurez Connection Name et cliquez sur Next.

| ≡                 | dentity Services En                                                          | ngine Add External Connector                                                                                            | ۹ ۵  | ) () | <b>G</b> | <u>م</u> |
|-------------------|------------------------------------------------------------------------------|----------------------------------------------------------------------------------------------------|------|------|----------|----------|
| н<br>11           | Bookmarks<br>Dashboard                                                       | Welcome Connector Definition 3 Account Configurations 4 Identity Sync 5 AD Groups 6 Summary                             |      |      |          |          |
| 18<br>火<br>日<br>品 | Context Visibility<br>Operations<br>Policy<br>Administration<br>Work Centers | Define the Connection<br>Enter a name and description for your connection.<br>Connection Name<br>DUO-MFA<br>Description |      |      |          |          |
| •                 | Interactive Features                                                         |                                                                                                    |      |      |          |          |
|                   |                                                                              | C Exit Wizard                                                                                                    | Back |      | Next     |          |

Assistant ISE DUO 2

Configurez les valeurs de Nom d'hôte de l'API, Intégration de l'API Admin et Clés secrètes, Intégration de l'API Auth et Clés secrètes de l'étape Sélectionner les applications à protéger.

| $\equiv \frac{\mathrm{alloch}}{\mathrm{cisco}}$ Identity Services E                                                                                                    | ngine Add External Connector | ۵ ۵  | ୭ ¢   ୨                   |
|----------------------------------------------------------------------------------------------------|------------------------------|------|---------------------------|
| Identity Services E         Bookmarks         Dashboard         Context Visibility         Operations         Policy         Administration         Work Centers         Interactive Features | ngine Add Extend Connector   |      | <ul> <li>C   A</li> </ul> |
|                                                                                                    | C Exit Wizard                | Back | Next                      |

Assistant ISE DUO 3

Cliquez sur Test Connection. Une fois que le test de connexion réussit, vous pouvez cliquer sur Suivant.

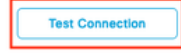

MFA Auth and Admin API Integration and Secret Keys are valid

Exit Wizard

k Next

Assistant ISE DUO 4

Configurez la synchronisation des identités. Ce processus synchronise les utilisateurs des groupes Active Directory sélectionnés dans le compte DUO à l'aide des informations d'identification API fournies précédemment. Sélectionnez Point de jonction Active Directory. Cliquez sur Suivant.

Remarque : la configuration d'Active Directory sort du cadre du document. Suivez ce <u>document</u> afin d'intégrer ISE à Active Directory.

| ≡ diala Identity Services E                                              | ngine Add External Connector                                                                                                    | Q (  | 0 ه | <b>G</b>   A |
|--------------------------------------------------------------------------|----------------------------------------------------------------------------------------------------|------|-----|--------------|
| III Bookmarks<br>III Dashboard<br>III Context Visibility<br>것 Operations | Welcome       Connector Definition       Account Configurations       Identity Sync       5       AD Groups       6       Summary         Identity Sync       Configure user data sync between the Microsoft Active Directories in your Cisco ISE and a connection destination.       Identition       Identition |      |     |              |
| Administration     Work Centers                                          | Name<br>DYO-SYNC                                                                                                    |      |     |              |
| ⑦ Interactive Features                                                   | Name     Source       aaa     aaa.com       example     example.com                                                                                                    |      |     |              |
|                                                                          | C Exit Wizard                                                                                                    | Back |     | Next         |

Assistant ISE DUO 5

Sélectionnez Groupes Active Directory à partir desquels vous souhaitez que les utilisateurs soient synchronisés avec DUO. Cliquez sur Suivant.

| ≡                | dentity Services E                                           | ngine Add External Connector                                                                                                    | Q    | ۵ ه | ) C  | R |
|------------------|--------------------------------------------------------------|----------------------------------------------------------------------------------------------------|------|-----|------|---|
| н<br>11          | Bookmarks<br>Dashboard                                       | Welcome Connector Definition Account Configurations Identity Sync 5 AD Groups 6 Summary                                                                                                    |      |     |      |   |
| 8<br>≪<br>∎<br>♣ | Context Visibility<br>Operations<br>Policy<br>Administration | Select Groups from Active Directory<br>Select the groups that you need to sync between Cisco ISE and Duo. Edit an existing AD<br>group from the following list, or add a new AD group in the Active Directory window and then<br>refresh this window. |      |     |      |   |
| đ                | Work Centers                                                 | Name Source                                                                                                    |      |     |      |   |
| 0                | Interactive Features                                         | example.com//Users/DUG Group       example         example.com//Builtin/Administrators       example                                                                                                    |      |     |      |   |
|                  |                                                              | C Exit Wizard                                                                                                    | Back |     | Next |   |

```
Assistant ISE DUO 6
```

Vérifiez que les paramètres sont corrects et cliquez sur Done.

| ≡                | aloade Identity Services Er                                                  | ingine Add External Connector C                                                                                                    | ۵  | 0 | <b>4</b>   A |
|------------------|------------------------------------------------------------------------------|----------------------------------------------------------------------------------------------------|----|---|--------------|
| рц<br>В          | Bookmarks<br>Dashboard                                                       | Welcome Connector Definition Account Configurations Videntity Sync AD Groups 6 Summary                                                                                                    |    |   |              |
| は<br>火<br>し<br>品 | Context Visibility<br>Operations<br>Policy<br>Administration<br>Work Centers | Summary Connector Definition Edit Connection Name DUO-MFA VPN TACACS                                                                                                    |    |   |              |
| 0                | Interactive Features                                                         | Pefine Account Configurations       Edit         API Hostname       api-b6eff8c5.duosecurity.com         Authentication API       authentication API         iKey       DIRBTZBBALXURIDPZKZ8         sKey       authentication API         iKey       DINKD56VTRA72UF69093         sKey       authentication         iXentity       Generation and Secret Keys are valid |    |   |              |
|                  |                                                                              | - Toentity Sync Lott                                                                                                    | ck |   | Done         |

```
Assistant ISE DUO 7
```

#### Inscription de l'utilisateur dans DUO

Remarque : l'inscription des utilisateurs DUO n'est pas couverte par le document. Examinez ce <u>document</u> pour en savoir plus sur l'inscription des utilisateurs. Dans le cadre de ce document, l'inscription manuelle des utilisateurs est utilisée.

Ouvrez le tableau de bord DUO Admin. Accédez à Tableau de bord > Utilisateurs. Cliquez sur

l'utilisateur synchronisé à partir d'ISE.

| citali. DUO                              |                            |                                      |                      | Q Search   | n an an an an an an an an an an an an an | ccount   ⑦ Help 오 Eugene Korneychuk<br>isco |
|------------------------------------------|----------------------------|--------------------------------------|----------------------|------------|------------------------------------------|---------------------------------------------|
| Dashboard<br>Device Insight V            | Dashboard > Users          |                                      |                      |            | Directory Sync                           | Import Users   Buik Enroll Users Add User   |
| Policies ~                               | Need to activate a replace | ment phone? Learn more about Reactiv | ating Duo Mobile C.  |            |                                          |                                             |
| Single Sign-On                           | 2<br>Total Users           | 1<br>Not Enrolled                    | 1<br>Inactive Users  | 0<br>Trash | O<br>Bypass Users                        | O<br>Locked Out                             |
| Add User                                 | Select (0) ~               | _                                    |                      |            | Export                                   | ✓ Q Search                                  |
| Pending Enrollments<br>Bulk Enroll Users | Username •                 | Name                                 | Email                | Phones     | Tokens Status                            | Last Login                                  |
| Import Users                             | alice                      | alice                                | alice@wonderland.com | 1          | Active                                   | Nov 14, 2023 1:43 AM                        |
| Directory Sync<br>Bypass Codes           | Dob                        | bob                                  |                      |            | Active                                   | Never authenticated                         |
| Groups 🗸                                 | 2 total                    |                                      |                      |            |                                          |                                             |
| Endpoints ~                              |                            |                                      |                      |            |                                          |                                             |
| 2FA Devices 🗸                            |                            |                                      |                      |            |                                          |                                             |
| Administrators ~                         |                            |                                      |                      |            |                                          |                                             |
| Trusted Endpoints                        |                            |                                      |                      |            |                                          |                                             |
| Trust Monitor 🗸 🗸                        |                            |                                      |                      |            |                                          |                                             |
| Reports ~                                |                            |                                      |                      |            |                                          |                                             |

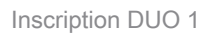

Faites défiler jusqu'aux téléphones. Cliquez sur Ajouter un téléphone.

| Phones You may rearrange the phones by dragging and dropping in the table. Learn more about activating a replacement phone [5]. | Add Phone |
|----------------------------------------------------------------------------------------------------|-----------|
| This user has no phones. Add one.                                                                                               |           |

Inscription DUO 2

Saisissez le numéro de téléphone et cliquez sur Add Phone.

| Dashboard        |                | Dashboard > Users > | bob > Add Phone                      |  |  |  |  |
|------------------|----------------|---------------------|--------------------------------------|--|--|--|--|
| Device Insight   | ~              | Add Pho             | ne                                   |  |  |  |  |
| Policies         | ~              | i Learn more        | about Activating Duo Mobile 1.       |  |  |  |  |
| Applications     | ~              | _                   |                                      |  |  |  |  |
| Single Sign-On   | ~              | Туре                | Phone                                |  |  |  |  |
| Users            | ^              |                     | Tablet                               |  |  |  |  |
| Add User         |                |                     |                                      |  |  |  |  |
| Pending Enrolln  | nents          | Phone number        | Show extension field                 |  |  |  |  |
| Bulk Enroll User | rs             |                     | Optional. Example: "+1 201-555-5555" |  |  |  |  |
| Import Users     |                |                     |                                      |  |  |  |  |
| Directory Sync   | Directory Sync |                     | Add Phone                            |  |  |  |  |
| Bypass Codes     |                |                     |                                      |  |  |  |  |

Configurer les jeux de stratégies

1. Configurer la stratégie d'authentification

Accédez à Policy > Policy Set. Sélectionnez l'ensemble de stratégies pour lequel vous souhaitez activer l'AMF. Configurez la stratégie d'authentification avec le magasin d'identités d'authentification principal comme Active Directory.

|          | ; Ide | entity | Servic     | es Engine          |      |       |                                     | Policy / Policy Sets |                      | Q   | ۵       | 0    | ¢         | <u>م</u> |
|----------|-------|--------|------------|--------------------|------|-------|-------------------------------------|----------------------|----------------------|-----|---------|------|-----------|----------|
| JL .     |       | ∼Auth  | entication | Policy(3)          |      |       |                                     |                      |                      |     |         |      |           |          |
|          |       | ۲      | Status     | Rule Name          | Cond | ondit | tions                               |                      | Use                  |     |         | Hits | Actions   |          |
| 망        |       | 0      | λ Search   |                    |      |       |                                     |                      |                      |     |         |      |           |          |
|          |       |        | •          | MAB                | OR   | R     | Wired_MAB Wireless_MAB              |                      | > Options            | 0   |         | 0    | 錼         |          |
| <b>1</b> |       |        | 0          | Dot1X              | OR   | R     | Wired_B02.1X Wireless_B02.1X        |                      | All_User_ID_Stores   | 0   |         | 1    | ¢         |          |
|          |       |        | 0          | DUO Authentication |      | B R   | tadius-NAS-Port-Type EQUALS Virtual |                      | example<br>> Options | ∞ ∨ | -       |      | ŝ         |          |
|          |       |        | 0          | Default            |      |       |                                     |                      | All_User_ID_Stores   | ∞ ∨ | <u></u> | 7    | <u>ئې</u> |          |

Jeu de stratégies 1

#### 2. Configurez la politique MFA

Une fois que l'AMF est activée sur ISE, une nouvelle section des ensembles de stratégies ISE est disponible. Développez MFA Policy et cliquez sur + afin d'ajouter MFA Policy. Configurez les conditions MFA de votre choix, sélectionnez DUO-MFA configuré précédemment dans la section Use. Cliquez sur Enregistrer.

| ≡      | diada Identity Services Er | ngine                                     | Policy / Policy Sets                                           | ٩                       | 0 Q       | ¢     | A    |
|--------|----------------------------|-------------------------------------------|----------------------------------------------------------------|-------------------------|-----------|-------|------|
| Щ      | Bookmarks                  | Policy Sets→ Default                      |                                                                | Reset Policyset Hitcour | Its       | Save  |      |
| 20<br> | Dashboard                  | Status Policy Set Name                    | Description Conditions                                         | Allowed Protocols / Ser | ver Seque | nce I | Hits |
| ×      | Operations                 | Q Search                                  |                                                                |                         |           |       |      |
| 0      | Policy                     | Ø Default                                 | Default policy set                                             | Default Network Acces   | . /       | +     | 75   |
| 80     | Administration             | > Authentication Policy(3)                |                                                                |                         |           |       |      |
| ñ      | Work Centers               | ✓MFA Policy(1)                            |                                                                |                         |           |       |      |
| 0      | Interactive Features       | (+) Status Rule Name                      | Conditions                                                     | Use                     | Hits      | Actio | ns   |
|        | Intelactive Postdies       | Q Search                                  |                                                                |                         |           |       |      |
|        |                            |                                           |                                                                | DUO-MFA 🥒               |           |       | ٦    |
|        |                            | OUO Rule                                  | L Cisco-VPN3000-CVPN3000/ASA/PIX7x-Tunnel-Group-Name EQUALS RA | > Options               | 0         | \$\$  |      |
|        |                            | > Authorization Policy - Local Exceptions |                                                                |                         |           |       |      |
|        |                            | >Authorization Policy - Global Exceptions |                                                                |                         |           |       |      |
|        |                            | >Authorization Policy(15)                 |                                                                |                         |           |       |      |
|        |                            |                                           |                                                                |                         |           |       |      |
|        |                            |                                           |                                                                | Res                     | ot 🚺      | Save  | ,    |
| Pol    | itique ISE                 |                                           |                                                                |                         |           |       |      |

Remarque : la stratégie configurée ci-dessus repose sur l'autorité de résolution nommée Tunnel-Group. Les utilisateurs connectés au groupe de tunnels RA sont forcés d'exécuter MFA. La configuration ASA/FTD sort du cadre de ce document. Utilisez ce <u>document</u> afin de configurer ASA/FTD

#### 3. Configurer la stratégie d'autorisation

Configurez la stratégie d'autorisation avec la condition de groupe Active Directory et les autorisations de votre choix.

|    | Udentity Services Engine  | Policy / Policy Sets                                        |              |                  | ۵۵         | ତ <b>ମ</b> ାନ |
|----|---------------------------|-------------------------------------------------------------|--------------|------------------|------------|---------------|
| н  | ~Authorization Policy(16) |                                                             |              |                  |            |               |
|    |                           |                                                             | Results      |                  |            |               |
| ьs | + Status Rule Name        | Conditions                                                  | Profiles     | Security Groups  |            | Hits Actions  |
| *  | Q Search                  |                                                             |              |                  |            |               |
| 0  | OUO Authorization Rule    | R example-ExternalGroups EQUALS example.com/Users/DUO Group | PermitAccess | Select from list | <i>o</i> + | 5 {ô}         |

Ensemble de stratégies 3

### Limites

Au moment de la rédaction de ce document :

1. Seules les méthodes push et phone DUO sont prises en charge en tant que méthode d'authentification de second facteur

2. Aucun groupe n'est envoyé vers le cloud DUO, seule la synchronisation utilisateur est prise en charge

3. Seuls les cas d'utilisation d'authentification multifacteur suivants sont pris en charge :

- Authentification utilisateur VPN
- Authentification d'accès administrateur TACACS+

### Vérifier

Ouvrez Cisco Secure Client, cliquez sur Connect. Saisissez Username et Password, puis cliquez sur OK.

| S Cisco | Secure Cli  | ent   BSNS-ASA5516-8       | ×      |              |                                                                     |           |         |                  |
|---------|-------------|----------------------------|--------|--------------|---------------------------------------------------------------------|-----------|---------|------------------|
|         | Please ente | r your username and passwo | rd.    |              |                                                                     |           |         |                  |
| - (     | Group:      | RA                         | $\sim$ |              |                                                                     |           |         |                  |
| L L     | Username:   | bob                        |        |              |                                                                     |           |         |                  |
| F       | Password:   | *******                    |        |              |                                                                     |           |         |                  |
|         |             | ОК                         | Cancel | 🕲 Cisco Secu | re Client                                                           | _         |         | ×                |
|         |             |                            |        |              | AnyConnect VPN:<br>Please enter your username and<br>BSNS-ASA5516-8 | password. | Connect |                  |
|         |             |                            |        | \$ ①         |                                                                     | — 人       |         | altalta<br>cisco |

Client VPN

Les utilisateurs du périphérique mobile doivent recevoir une notification de transmission DUO. Approuvez-le. Connexion VPN établie.

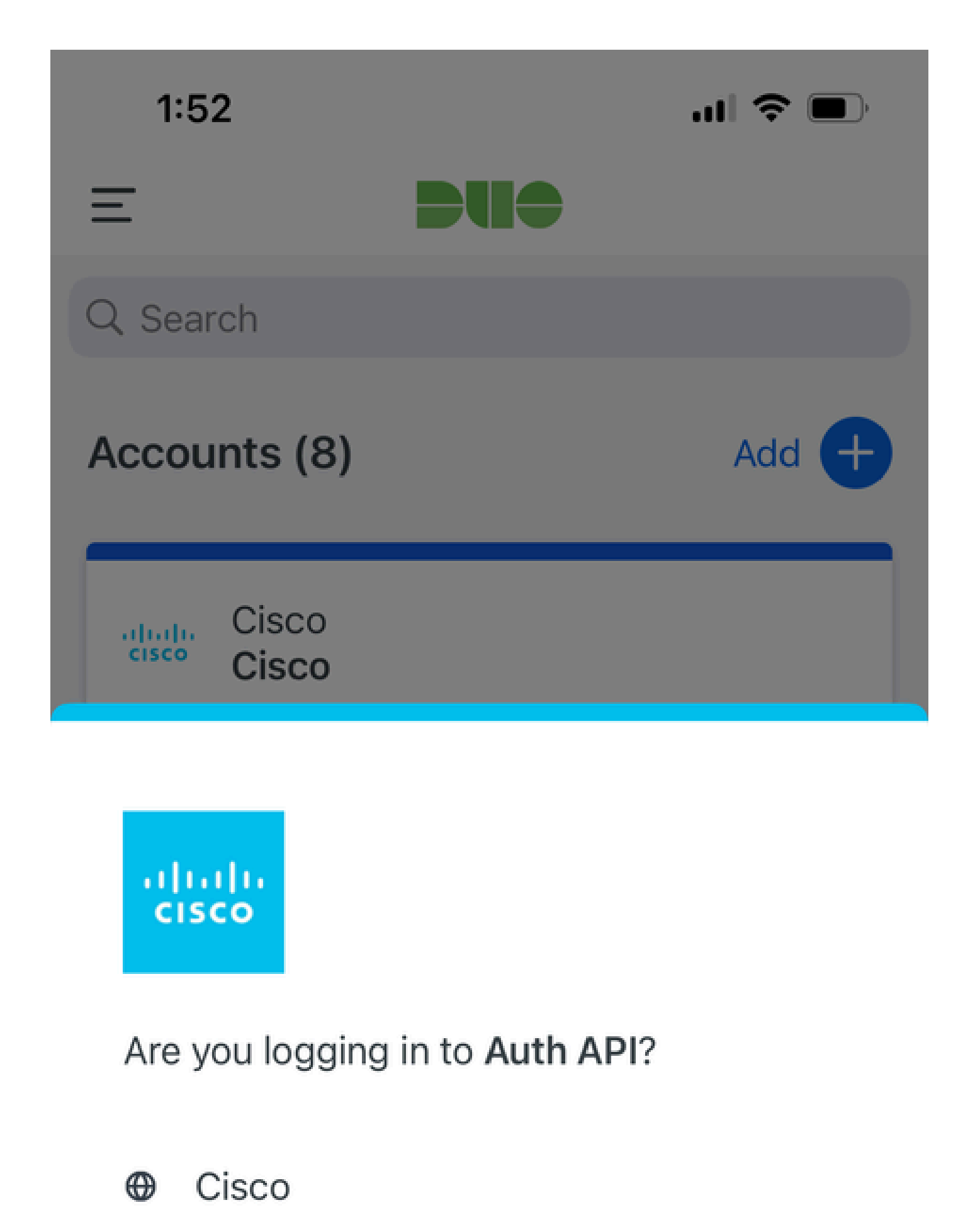

- ⊙ 1:52 PM
- °, pop

| Journaux MFA<br>associés                                   | moteur<br>politique | ise-psc.log              | DuoMfaAuthApiUtils -::::- Demande envoyée au<br>gestionnaire client Duo<br>DuoMfaAuthApiUtils —> Duo response                       |
|------------------------------------------------------------|---------------------|--------------------------|----------------------------------------------------------------------------------------------------|
| Journaux liés<br>aux stratégies                            | port-JNI            | prt-<br>management.lc    | ProcesseurRequêtePolitiqueMfaRadius<br>grocesseurRequêtePolitiqueMfaTacas                                                           |
| Journaux<br>relatifs à<br>l'authentificatio                | runtime-AAA<br>า    | prt-server.log           | MfaAuthenticator::onAuthenticateEvent<br>MfaAuthenticator::sendAuthenticateEvent<br>MfaAuthenticator::onResponseEvaluatePolicyEvent |
| Authentification<br>DUO, journaux<br>associés à ID<br>Sync |                     | duo-sync-<br>service.log |                                                                                                    |

### À propos de cette traduction

Cisco a traduit ce document en traduction automatisée vérifiée par une personne dans le cadre d'un service mondial permettant à nos utilisateurs d'obtenir le contenu d'assistance dans leur propre langue.

Il convient cependant de noter que même la meilleure traduction automatisée ne sera pas aussi précise que celle fournie par un traducteur professionnel.